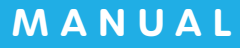

# ♪ AirWORK (#用管理 応募者管理 マニュアル

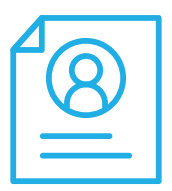

対応状況の見方・メール対応 応募者詳細画面について

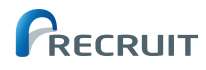

# ○応募者管理マニュアルの使い方

このマニュアルでは、応募者管理ページの見方や、応募者管理、選考状況、メール連絡の方法などを、必要な手順に沿ってわかりやすく進められるように解説しています。

. . . . . . . . . . . . . . . . .

| PART<br>01 | 応募者一覧の見方                  |    |
|------------|---------------------------|----|
|            | ○お知らせマーク                  | 02 |
|            | ○対応状況マーク                  | 02 |
|            |                           |    |
| PART 02    | 応募者管理の基本操作                |    |
|            | ○応募者の情報を確認する              | 03 |
|            | ○応募者からのメールを見る             | 04 |
|            | ●応募者にメールを送る               | 05 |
|            | ●応募者のプロフィール情報や選考状況を編集する   | 07 |
|            | ●Web 以外から受け付けた応募者を手動で登録する | 09 |
|            | ○応募者の一覧をダウンロードする          | 10 |

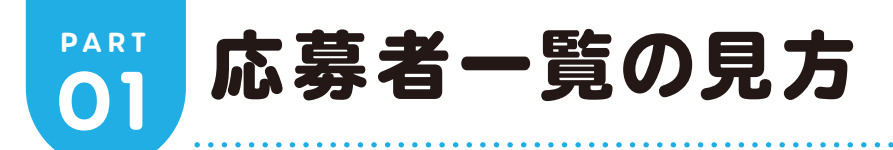

## お知らせマーク

対応が必要な応募者については、「応募者一覧」に対応内容に応じたお知らせマークが表示されます。 お知らせマークの種類は下記の3種類です。

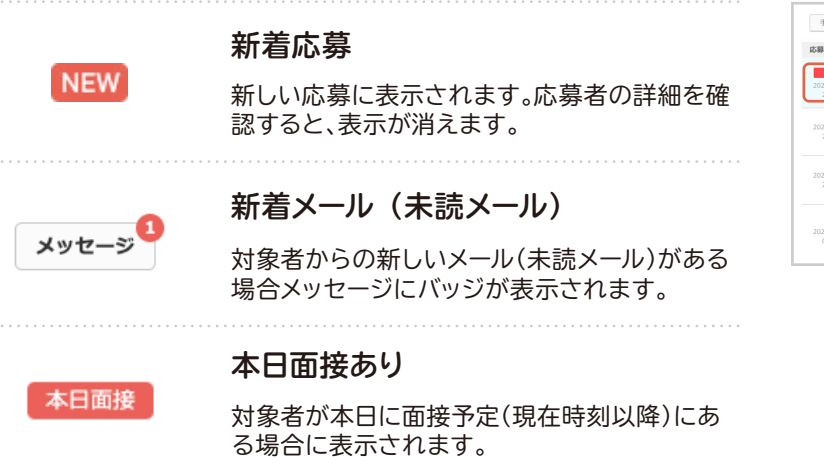

| 子頭的豆茸                      |                                                                |                               | 489 1~48                           | H MICHOL AVC A BURNESS AVC |
|----------------------------|----------------------------------------------------------------|-------------------------------|------------------------------------|----------------------------|
| 志募日時                       | 応募者                                                            | 求人内容                          | 面接日/メモ                             | 対応状況 メッセージ                 |
| NEW<br>2021/05/07<br>23:35 | <b>青空 太郎</b><br>あおそら たろう<br>36歳/男性/主利・主夫                       | [アルバイト]カフェ/喫茶店のスタッフ<br>Airカフェ | 05/09(金) 15:30<br>🖉 メモを入力できます      | 採用 v メッセージ   編集 。          |
| 2021/04/28<br>23:35        | <b>青空 二郎</b><br>あおそら じろう<br>25歳 / 男性 / アルバイト・バート               | [アルバイト]カフェ/喫茶店のスタッフ<br>Arカフェー | 本日期約 04/29(金) 15:30<br>✔ メモを入力できます | 対応中 マ メッセージ 編集 。           |
| 2021/03/08<br>21:28        | 青空 花子<br>あおそら はなご<br>31度/女性/アルバイト・バート                          | [アルバイト]カフェ/喫茶店のスタッフ<br>Airカフェ | 03/12(月) 15:30<br>🖉 通動範囲の確認必須      | 対応中 ッ メッセージ 編集 。           |
| 2021/03/03<br>09:31        | <b>青空 様子</b><br>あおぞらさくらこ<br>24歳 / 女性 / 契約社員<br>「クウンロークからの広義です」 | [アルバイト]カフェ/喫茶店のスタッフ<br>Airカフェ | 03/12(月) 12:30<br>/ 柳伽可能日の確認が消     | 未対応 ~ メッセージ 編集 。           |

# ○対応状況マーク

応募者への対応状況に合わせて、それぞれに応じた対応状況マークが表示されます。 対応状況マークは下記の4種類です。

#### 未対応

初期状態です。応募者に対してまだ対応をしていない状態を 表します。

#### 対応中

面接日時を調整していたり、面接が予定されているなど、採用 に向けて対応中の状態を表します。

#### 採用

採用を決定した状態を表します。

.....

#### 不採用

不採用を決定した状態を表します。

.....

| 手動登録                       |                                                              |                                | 4件中 1~4件                                                     | T>T SHOLD B | ✓ 新着/面接 すべて ・ |
|----------------------------|--------------------------------------------------------------|--------------------------------|--------------------------------------------------------------|-------------|---------------|
| 応募日時                       | 応募者                                                          | 求人内容                           | 面接日/メモ                                                       | 対応状況        | メッセージ         |
| NEW<br>2021/05/07<br>23:35 | <b>育空 太郎</b><br>あおぞら たろう<br>36歳/男性/主婦・主夫                     | [アルバイト]カフェ/喫茶店のスタッフ<br>Airカフェ  | 05/09(金) 15:30<br>🖉 メモを入力できます                                | 採用 ~        | メッセージ 編集 ・・   |
| 2021/04/28<br>23:35        | <b>青空 二郎</b><br>あおぞら じろう<br>25歳 / 男性 / アルバイト・バート             | [アルバイト]カフェ/喫茶店のスタッフ<br>Airカフェー | <ul> <li>★日面接 04/29(金) 15:30</li> <li>✓ メモを入力できます</li> </ul> | 刘応中 ~       | メッセージ 編集 ***  |
| 2021/03/08<br>21:28        | <b>青空 花子</b><br>あおぞら はなこ<br>31歳 / 女性 / アルバイト・バート             | [アルバイト]カフェ/喫茶店のスタッフ<br>Airカフェ  | 03/12(月) 15:30<br>🖉 通勤範囲の確認必須                                | (対応中 ~)     | メッセージ 編集 ・・   |
| 2021/03/03<br>09:31        | <b>青空 桜子</b><br>あおぞらさくらこ<br>24歳 / 女性 / 契約社員<br>タウンワークからの広募です | [アルバイト]カフェ/喫茶店のスタッフ<br>Airカフェ  | 03/12(月) 12:30<br>2 線動可能日の確認必須                               | 未対応 ~       | メッセージ 編集 ・・   |

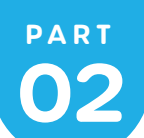

1

# 応募者管理の基本操作

# ○応募者の情報を確認する

「応募者管理」メニューをクリックして、「応募者ー 覧」を表示します。

|                            | ホーム                                                           | 採用ホームページ設定                     | 求人ページ管理                      | 応募者管理                     | 各種設定                                  |
|----------------------------|---------------------------------------------------------------|--------------------------------|------------------------------|---------------------------|---------------------------------------|
| 応募者一員                      | ίξ.                                                           |                                |                              |                           | 古 応募一賞をダウンロードす                        |
| 手動登録                       |                                                               |                                |                              | 400 1~40 NEXE (           | マペて >> 新萄/面接 (マペて )                   |
| 応募日時                       | 応募者                                                           | 求人内容                           | 面接日/メモ                       | 対応状                       | 況 メッセージ                               |
| NEW<br>2021/05/07<br>23:35 | <b>青空 太郎</b><br>あおぞら たろう<br>36歳 / 男性 / 主婦・主夫                  | 【アルバイト】カフェ/喫茶店のスタッフ<br>Airカフェ  | 05/09(金) 15:30<br>🖉 メモを入力で   | D<br>建定す                  | ×         メッセージ         編集         ** |
| 2021/04/28<br>23:35        | <b>青空 二郎</b><br>あおぞら じろう<br>25歳 / 男性 / アルバイト・バート              | [アルバイト]カフェ/喫茶店のスタッフ<br>Airカフェー | <b>本日国隊</b> 04/2<br>✔ メモを入力で | <b>19(金) 15:30</b><br>法定于 | 中 ッ メッセージ 編集 。                        |
| 2021/03/08<br>21:28        | <b>青空 花子</b><br>あおぞら はなこ<br>31歳 / 女性 / アルバイト・バート              | [アルバイト]カフェ/喫茶店のスタッフ<br>Airカフェ  | 03/12(月) 15:30<br>/ 通勤範囲の確   | )<br>說必須                  | 中 ~ メッセージ 編集 **                       |
| 2021/03/03<br>09:31        | <b>青空 桜子</b><br>あおぞら さくらこ<br>24歳 / 女性 / 契約社員<br>タウンワークからの応募です | [アルバイト]カフェ/喫茶店のスタッフ<br>Airカフェ  | 03/12(月) 12:30<br>2 稼働可能日の   | 0<br>確認必須 未対              | 広 ~ メッセージ 編集 。 。                      |
|                            |                                                               |                                |                              |                           | <ul> <li>チャットで買用</li> </ul>           |

#### 2

3

情報を確認したい応募者の行をクリックしてくだ さい。

「メモを入力できます」をクリックするとテキ ストを入力する事ができます。

|                            | Arwork Erve 🖉 Backete 🖇 Arbor & Arbor - V                     |                                |                                        |                           |           |            |                 |
|----------------------------|---------------------------------------------------------------|--------------------------------|----------------------------------------|---------------------------|-----------|------------|-----------------|
|                            | ホーム                                                           | 採用ホームページ設定                     | 求人ページ管理                                | 応募者管理                     |           | 各種設定       |                 |
| 応募者一員                      | ii<br>U                                                       |                                |                                        |                           |           | 古 応募一員をダ   | ウンロードする         |
| 手動登録                       |                                                               |                                |                                        | 4件中 1~4件目 支               | 15HB (947 | → 新萄/面接 すべ | <del>د</del> ~) |
| 応募日時                       | 応募者                                                           | 求人内容                           | 面接日/メモ                                 |                           | 対応状況      | メッセージ      |                 |
| NEW<br>2021/05/07<br>23:35 | 青空 太郎<br>あおそら たろう<br>36歳/男性/主婦・主夫                             | [アルバイト]カフェ/喫茶店のスタッフ<br>Airカフェ  | 05/09(金) 15:30<br>🖉 メモを入力で             | )<br>さます                  | 採用 ~      | メッセージ      | 編集 ••••         |
| 2021/04/28<br>23:35        | <b>育空 二節</b><br>あおそら じろう<br>25歳 / 男性 / アルバイト・バート              | [アルバイト]カフェ/喫茶店のスタッフ<br>Airカフェー | <b>本日面接</b><br><b>04/2</b><br>ダ メモを入力で | <b>!9(金) 15:30</b><br>さます | 対応中 〜     | メッセージ      | 編集 ***          |
| 2021/03/08<br>21:28        | <b>青空 花子</b><br>あおそら はなこ<br>31歳 / 女性 / アルバイト・バート              | [アルパイト]カフェ/喫茶店のスタッフ<br>Airカフェ  | 03/12(月) 15:30<br>/ 通勤範囲の職             | )<br>18必須                 | 対応中 〜     | メッセージ      | 編集 •••          |
| 2021/03/03<br>09:31        | <b>青空 桜子</b><br>あおぞら さくらこ<br>24歳 / 女性 / 契約社員<br>タウンワークからの応募です | [アルバイト]カフェ/喫茶店のスタッフ<br>Arカフェ   | 03/12(月) 12:30<br>《 稼働可能日の             | 0<br>睡露必須                 | 未対応 ~     | メッセージ      | 編集 ••••         |
|                            |                                                               |                                |                                        |                           |           | (⊕ ≠ r     | ットで質問する         |

「応募者情報」が表示されます。

| ж-Δ                        | 採用ホームページ設定         | 求人ページ管理 | 応募者管理 | 各種股定 |  |
|----------------------------|--------------------|---------|-------|------|--|
| 応募者情報                      |                    |         |       |      |  |
| <b>青空 太郎</b> (あおぞら たろう)    | )                  |         |       |      |  |
| 🙁 36歳(1986年1月3日生まれ) !      | 男性 その他             |         |       |      |  |
| ② 東京都千代田区丸の内1丁目9-          | 1 グラントウキョウ ノースタワー  |         |       |      |  |
| ⊗ 0300001111 🖂 Air_cafe@mi | ail.com            |         |       |      |  |
| メールを見る・送る                  |                    |         |       |      |  |
| 応募情報                       |                    |         |       |      |  |
| 応募日時                       | 2021/5/17(月) 15:44 |         |       |      |  |
| 応募先 (勤務地)                  | 銀座店                |         |       |      |  |
| 応募した求人                     |                    |         |       |      |  |
| 応發媒体                       | タウンワーク             |         |       |      |  |
| 応募経路                       |                    |         |       |      |  |
|                            |                    |         |       |      |  |

# ○応募者からのメールを見る

1

「応募者管理」メニューをクリックして、「応募者ー 覧」を表示します。

|                            | ホーム                                                           | 採用ホームページ設定                     | 求人ページ管理                    | 応募者管理                     | 各種設定                                  |
|----------------------------|---------------------------------------------------------------|--------------------------------|----------------------------|---------------------------|---------------------------------------|
| 応募者一員                      | Ē                                                             |                                |                            |                           | 古 応募一員をダウンロードする                       |
| 手動登録                       |                                                               |                                |                            | 4件中 1~4件目 划石状况 ( 9/       | 52 × 新萄/面接 ずべて × 32                   |
| 応募日時                       | 応募者                                                           | 求人内容                           | 面接日/メモ                     | 対応状況                      | メッセージ                                 |
| NEW<br>2021/05/07<br>23:35 | <b>青空 太郎</b><br>あおそら たろう<br>36歳 / 男性 / 主婦・主夫                  | [アルバイト]カフェ/喫茶店のスタッフ<br>Airカフェ  | 05/09(金) 15:30<br>🖉 メモを入力で | D<br>振用<br>参表す            | <ul> <li>メッセージ 編集 ***</li> </ul>      |
| 2021/04/28<br>23:35        | 青空 二郎<br>あおそら じろう<br>25歳 / 男性 / アルバイト・バート                     | [アルバイト]カフェ/喫茶店のスタッフ<br>Airカフェ… | 本日面隠<br><b>○</b> メモを入力でお   | <b>19(金) 15:30</b><br>善ます | × メッセージ 編集 ****                       |
| 2021/03/08<br>21:28        | 青空 花子<br>あおそら はなこ<br>31歳 / 女性 / アルバイト・バート                     | [アルバイト]カフェ/喫茶店のスタッフ<br>Arカフェ   | 03/12(月) 15:30<br>2 通勤範囲の報 | 10 利応中                    | <ul> <li>メッセージ</li> <li>編集</li> </ul> |
| 2021/03/03<br>09:31        | <b>青空 桜子</b><br>あおぞら さくらこ<br>24歳 / 女性 / 契約社員<br>タウンワークからの応募です | [アルバイト]カフェ/喫茶店のスタッフ<br>Arカフェ   | 03/12(月) 12:30             | 0 未対応                     | 、 メッセージ 編集 ****                       |

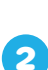

メールを確認したい応募者の行をクリックしてく ださい。

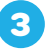

「応募者情報」が表示されます。 「メールを見る・送る」をクリックしてください。

| ArWORK Ester 🗇 Birling of the 🖓 Ard Jir 🗸 |                                                               |                               |                                               |                                  |                                  |  |
|-------------------------------------------|---------------------------------------------------------------|-------------------------------|-----------------------------------------------|----------------------------------|----------------------------------|--|
|                                           | オーム                                                           | 採用ホームページ設定                    | 求人ページ管理                                       | 応募者管理                            | 各種設定                             |  |
| 応募者一員                                     | ίε.                                                           |                               |                                               |                                  | ▲ 応募一覧をダウンロードする                  |  |
| 手動登録                                      |                                                               |                               |                                               | 4件中 1~4件目 对估状说 (事/               | 5℃ マ 新御/面接 (すべて マ)               |  |
| 応募日時                                      | 応募者                                                           | 求人内容                          | 面接日/メモ                                        | 対応状況                             | メッセージ                            |  |
| NEW<br>2021/05/07<br>23:35                | <b>青空 太郎</b><br>あおぞら たろう<br>36歳 / 男性 / 主婦・主夫                  | [アルバイト]カフェ/喫茶店のスタッフ<br>Arカフェ  | 05/09(金) 15:30<br>グメモを入力で                     | 0<br>送求す                         | <ul> <li>メッセージ 編集 ***</li> </ul> |  |
| 2021/04/28<br>23:35                       | <b>青空 二郎</b><br>あおぞら じろう<br>25歳 / 男性 / アルバイト・バート              | [アルバイト]カフェ/喫茶店のスタッフ<br>Arカフェー | <b>本日直接</b><br><b>04/2</b><br><i>↓</i> メモを入力で | <b>29(金) 15:30</b><br>対応中<br>きます | マ メッセージ 編集 ****                  |  |
| 2021/03/08<br>21:28                       | <b>青空 花子</b><br>あおそら はなこ<br>31歳 / 女性 / アルバイト・バート              | [アルバイト]カフェ/喫茶店のスタッフ<br>Airカフェ | 03/12(月) 15:3<br>/ 通勤範囲の確                     | 0 対応中<br>認必須                     | ∨ メッセージ● 編集 ***                  |  |
| 2021/03/03<br>09:31                       | <b>青空 桜子</b><br>あおそら さくらこ<br>24歳 / 女性 / 契約社員<br>タウンワークからの応募です | [アルバイト]カフェ/喫茶店のスタッフ<br>Arカフェ  | 03/12(月) 12:3<br>《 稼働可能日の                     | 0<br>確認必須 未対応                    | マ メッセージ 編集 ****                  |  |

| ホーム                     | 採用ホームページ設定          | 求人ページ管理 | 応募者管理 | 各種設定 |
|-------------------------|---------------------|---------|-------|------|
| 応募者情報                   |                     |         |       |      |
| <b>青空 太郎</b> (あおぞら たき   | 35)                 |         |       |      |
| ◎ 36歳(1986年1月3日生まれ      | ) 男性 その他            |         |       |      |
| ◎ 東京都千代田区丸の内1丁目         | 9-1 グラントウキョウ ノースタワー |         |       |      |
| ⊗ 0300001111 ⊡ Air_cafe | @mail.com           |         |       |      |
| メールを見る・送る               |                     |         |       |      |

4 「メール送信・受信」が表示されます。この画面で

は、応募者とのメールのやり取りが確認できます。

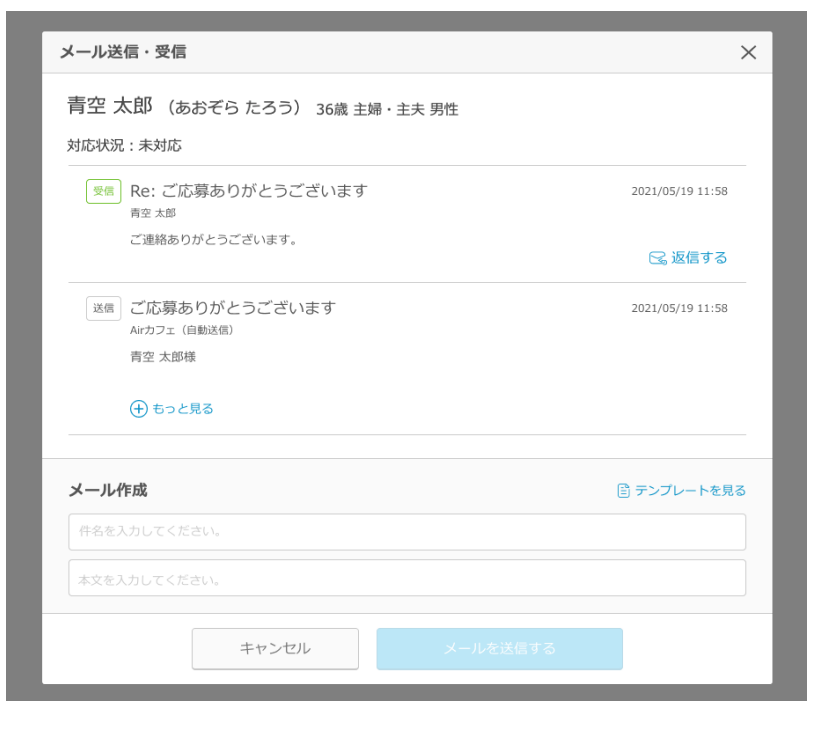

### ○応募者にメールを送る

「応募者管理」メニューをクリックして、「応募者ー 覧」を表示します。

| ~ |                            |                                                              |                                |                                                                               |                           |                                   |
|---|----------------------------|--------------------------------------------------------------|--------------------------------|-------------------------------------------------------------------------------|---------------------------|-----------------------------------|
|   |                            | <b>ж</b> — <u>А</u>                                          | 採用ホームページ設定                     | 求人ページ管理                                                                       | 応募者管理                     | 各種設定                              |
|   | 応募者一覧                      | ŝ                                                            |                                |                                                                               |                           | 吉 応募一員をダウンロードする                   |
|   | 手動登録                       |                                                              |                                |                                                                               | 4件中 1~4件目   划步状况          | て > 新菊/面接 マペて >                   |
|   | 応募日時                       | 応募者                                                          | 求人内容                           | 面接日/メモ                                                                        | 対応状況                      | メッセージ                             |
|   | NEW<br>2021/05/07<br>23:35 | <b>青空 太郎</b><br>あおそら たろう<br>36歳 / 男性 / 主婦・主夫                 | 【アルバイト】カフェ/喫茶店のスタッフ<br>Airカフェ  | 05/09(金) 15:30<br>メモを入力で                                                      | D<br>注示す                  | <ul> <li>メッセージ 編集 ····</li> </ul> |
|   | 2021/04/28<br>23:35        | <b>育空 二郎</b><br>あおぞら じろう<br>25歳 / 男性 / アルバイト・バート             | 【アルバイト】カフェ/喫茶店のスタッフ<br>Airカフェー | 本日調膜 04/2<br>✓ メモを入力で                                                         | <b>29(金) 15:30</b><br>きます | メッセージ 編集 ***                      |
|   | 2021/03/08<br>21:28        | <b>青空 花子<br/>あおそら はなこ</b><br>31歳 / 女性 / アルバイト・バート            | [アルバイト]カフェ/喫茶店のスタッフ<br>Airカフェ  | 03/12(月) 15:30<br>/ 通勤範囲の確認                                                   | 0 刻志中 ·                   | × メッセージ <sup>4</sup> 編集 ***       |
|   | 2021/03/03<br>09:31        | <b>青空 桜子</b><br>あおぞらさくらこ<br>24歳 / 女性 / 契約社員<br>タウンワークからの応募です | [アルバイト]カフェ/喫茶店のスタッフ<br>Airカフェ  | 03/12(月) 12:30<br><tr< td=""><td>0 東北市 東北市</td><td>× メッセージ 編集 ****</td></tr<> | 0 東北市 東北市                 | × メッセージ 編集 ****                   |

2 メールを送りたい応募者の行をクリックしてくだ

さい。

PART 02

1

223 135 223 135 233 135 233 135 233 135

| -          |  |
|------------|--|
|            |  |
| <b>K</b> 1 |  |
| 9          |  |

4

#### 「応募者情報画面」が表示されます。 「メールを見る・送る」をクリックしてください。

|                            | オーム                                                           | 採用ホームページ設定                     | 求人ページ管理                      | 応募者管理                     | 各種設定              |
|----------------------------|---------------------------------------------------------------|--------------------------------|------------------------------|---------------------------|-------------------|
| 応募者一員                      | <u>a</u>                                                      |                                |                              |                           | 土 応募一覧をダウンロードする   |
| 手動登録                       |                                                               |                                |                              | 4件中 1~4件目  划芯状况 ( 第一      | て ~ 新着/面接 マペて ~ ~ |
| 応募日時                       | 応募者                                                           | 求人内容                           | 面接日/メモ                       | 対応状況                      | メッセージ             |
| NEW<br>2021/05/07<br>23:35 | <b>青空 太郎</b><br>あおそら たろう<br>36歳 / 男性 / 主婦・主夫                  | [アルバイト]カフェ/喫茶店のスタッフ<br>Airカフェ  | 05/09(金) 15:3<br>🖉 メモを入力で    | D<br>きます                  | ∨ メッセージ 編集 ・・・    |
| 2021/04/28<br>23:35        | <b>育空 二部</b><br>あおそら じろう<br>25歳 / 男性 / アルバイト・バート              | [アルバイト]カフェ/喫茶店のスタッフ<br>Airカフェー | <b>*日期線</b> 04/2<br>✔ メモを入力で | <b>29(金) 15:30</b><br>きます | メッセージ 編集 ***      |
| 2021/03/08<br>21:28        | <b>青空 花子<br/>あおそら はなこ</b><br>31歳 / 女性 / アルバイト・バート             | [アルバイト]カフェ/喫茶店のスタッフ<br>Airカフェ  | 03/12(月) 15:3<br>/ 通勤範囲の確    | 0<br>認必須                  | ∨ メッセージ 編集 ***    |
| 2021/03/03<br>09:31        | <b>青空 桜子</b><br>あおぞら さくらこ<br>24歳 / 女性 / 契約社員<br>タウンワークからの応募です | [アルバイト]カフェ/喫茶店のスタッフ<br>Airカフェ  | 03/12(月) 12:3<br>2 稼働可能日の    | 0 未对応                     | > メッセージ 編集 ***    |

|                         | Sakwork energy @Box2ets @Box2ets #Box2ets @Box2ets #Box2ets #Box2ets#Box2ets #Box2ets #Box2ets #Box2ets #Box2ets #Box2ets #Box2et |         |       |      |  |  |  |  |
|-------------------------|----------------------------------------------------------------------------------------------------|---------|-------|------|--|--|--|--|
| ホーム                     | 採用ホームページ設定                                                                                                    | 求人ページ管理 | 応募者管理 | 各種設定 |  |  |  |  |
| 応募者情報                   |                                                                                                    |         |       |      |  |  |  |  |
| <b>青空 太郎</b> (あおぞら たろ   | 35)                                                                                                    |         |       |      |  |  |  |  |
| 🔒 36歳(1986年1月3日生まれ)     | 男性 その他                                                                                                    |         |       |      |  |  |  |  |
| ◎ 東京都千代田区丸の内1丁目         | ◎ 東京都千代田区丸の内1丁目9−1 グラントウキョウ ノースタワー                                                                                                    |         |       |      |  |  |  |  |
| 🛞 0300001111 🖂 Air_cafe | @mail.com                                                                                                    |         |       |      |  |  |  |  |
| メールを見る・送る               |                                                                                                    |         |       |      |  |  |  |  |

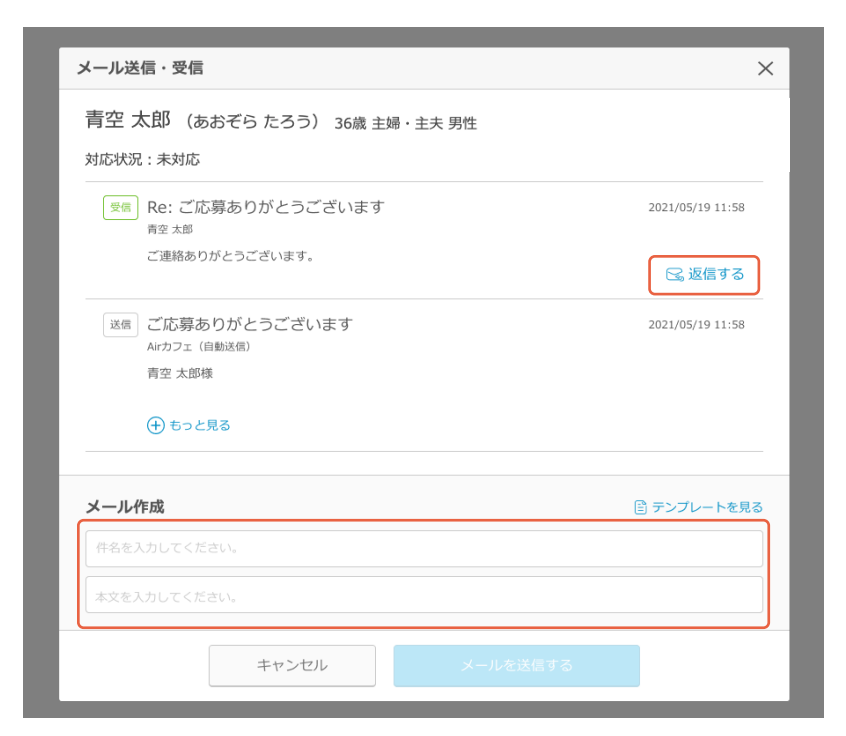

「メール送信・受信」が表示されます。 新規で作成する場合は「メール作成」の「件名」「本 文」を入力してください。 返信する場合は「返信する」をクリックし、「メール 作成」に本文を入力してください。

#### TIPS

「テンプレートを見る」をクリックするとメール 作成テンプレート集が表示されます。 面接合格通知などのテンプレートをご準備し ておりますので、必要に応じて内容を修正して ご利用ください。

5 入力内容を確認し、「メールを送信する」をクリッ クしてください。

PART 02

| 対応状況:未対応                           |                  |
|------------------------------------|------------------|
| 受信 Re:ご応募ありがとうございます                | 2021/05/19 11:58 |
| <sup>再空 太郎</sup><br>ご連絡ありがとうございます。 |                  |
|                                    | 😪 返信する           |
| 送信 ご応募ありがとうございます<br>Airカフェ (自動送信)  | 2021/05/19 11:58 |
| 青空 太郎様                             |                  |
| (+) もっと見る                          |                  |
| メール作成                              |                  |
| ご連絡ありがとうございます。                     |                  |
| この度は                               |                  |
|                                    |                  |
|                                    |                  |
|                                    |                  |

. . . . . . . . . . . . . . . . .

6 送信した内容が「メール送信・受信」に追加され

ます。

| 月 エ ヘムレ (のおてり につつ) 36歳 主婦・主夫 男性             |                  |
|---------------------------------------------|------------------|
| 対応状況:未対応                                    |                  |
| 受信         Re:ご応募ありがとうございます           病空 大郎 | 2021/05/19 11:58 |
| ご連絡ありがとうございます。                              | 😪 返信する           |
| 送信<br>び応募ありがとうございます<br>Airカフェ (自動送信)        | 2021/05/19 11:58 |
| 青空 太郎様                                      |                  |
| (土) もっと見る                                   |                  |
| メール作成                                       | 🖹 テンプレートを見る      |
| ご連絡ありがとうございます。                              |                  |
| この度は                                        |                  |
|                                             |                  |
|                                             |                  |
|                                             |                  |

# ○応募者のプロフィール情報や選考状況を編集する

「応募者管理」メニューをクリックして、「応募者ー 覧」を表示します。

PART 02

1

2

3

| 2 | AirWORK                    | 採用管理                                                         |                                |                            |                           |             |            |
|---|----------------------------|--------------------------------------------------------------|--------------------------------|----------------------------|---------------------------|-------------|------------|
|   |                            | ホーム                                                          | 採用ホームページ設定                     | 求人ページ管理                    | 応募者管理                     | 各相          | 旧建         |
|   | 応募者一覧                      | 宦                                                            |                                |                            |                           | 古 88-       | 買をダウンロードする |
|   | 手動登録                       |                                                              |                                |                            | 4件中 1~4件目   対応状況 (        | すべて 〜 新萄/面接 | ¥42 V      |
|   | 応募日時                       | 応募者                                                          | 求人内容                           | 面接日/メモ                     | 対応状                       | パ况 メッセージ    |            |
|   | NEW<br>2021/05/07<br>23:35 | <b>青空 太郎</b><br>あ <b>おそら たろう</b><br>36歳 / 男性 / 主婦・主夫         | [アルバイト]カフェ/喫茶店のスタッフ<br>Airカフェ  | 05/09(金) 15:30<br>🖉 メモを入力で | D<br>注意す                  | メッセージ       |            |
|   | 2021/04/28<br>23:35        | <b>青空 二部<br/>あおぞら じろう</b><br>25歳 / 男性 / アルバイト・バート            | [アルバイト]カフェ/喫茶店のスタッフ<br>Airカフェー | 本日回図 04/2<br>2 メモを入力で      | <b>19(金) 15:30</b><br>善ます | jゆ v ×ッセージ  | 編集 ***     |
|   | 2021/03/08<br>21:28        | <b>青空 花子</b><br>あおぞら はなこ<br>31歳 / 女性 / アルバイト・バート             | [アルバイト]カフェ/喫茶店のスタッフ<br>Airカフェ  | 03/12(月) 15:30<br>/ 通勤範囲の種 | 0                         | ゆ ~ メッセージ   | 編集 ***     |
|   | 2021/03/03<br>09:31        | <b>青空 桜子</b><br>あおぞらさくらこ<br>24歳 / 女性 / 契約社員<br>タウンワークからの応募です | [アルバイト]カフェ/喫茶店のスタッフ<br>Airカフェ  | 03/12(月) 12:3<br>2 稼働可能日の  | 0<br>確認必須 未対              | 応 ~ メッセージ   |            |
|   |                            |                                                              |                                |                            |                           | 0           | チャットで質問する  |

プロフィール情報や選考状況を変更・登録したい 応募者の行をクリックしてください。

|                            | ホーム                                              | 採用ホームページ設定                     | 求人ページ管理                             | 応募者管理                       | 各種設定              |
|----------------------------|--------------------------------------------------|--------------------------------|-------------------------------------|-----------------------------|-------------------|
| 応募者一員                      | ŝ                                                |                                |                                     |                             | 古 応募一覧をダウンロードする   |
| 手動登録                       |                                                  |                                |                                     | 4件中1~4件目 対応状況 東へ7           | 新萄/面接 (すべて )      |
| お募日時                       | 応募者                                              | 求人内容                           | 面接日/メモ                              | 対応状況                        | メッセージ             |
| NEW<br>2021/05/07<br>23:35 | <b>青空 太郎</b><br>あおそら たろう<br>36歳 / 男性 / 主婦・主夫     | 【アルバイト】カフェ/喫茶店のスタッフ<br>Airカフェ  | 05/09(金) 15:30<br>🖉 メモを入力で          | D<br>建築す                    | ・ メッセージ 編集 ・・・    |
| 2021/04/28<br>23:35        | 青空 二節<br>あおそら じろう<br>25歳 / 男性 / アルバイト・バート        | [アルバイト]カフェ/喫茶店のスタッフ<br>Airカフェー | <b>本日国線</b> 04/2<br><i>2</i> メモを入力で | <b>19(金) 15:30</b><br>対応中 、 | メッセージ 編集 **       |
| 2021/03/08<br>21:28        | <b>青空 花子</b><br>あおそら はなこ<br>31歳 / 女性 / アルバイト・バート | [アルバイト]カフェ/喫茶店のスタッフ<br>Airカフェ  | 03/12(月) 15:30<br>/ 通勤範囲の確          | 1 利応中 、                     | / メッセージ 編集 **     |
| 2021/03/03<br>09:31        | <b>青空 桜子</b><br>あおぞらさくらこ<br>24歳 / 女性 / 契約社員      | [アルバイト]カフェ/喫茶店のスタッフ<br>Aichフェ  | 03/12(月) 12:30<br>2 藤衡可能日の          | 0<br>確認必須 未対応 、             | メッセージ 編集 ***      |
|                            | タワンソータからの応募です                                    |                                |                                     |                             |                   |
|                            |                                                  |                                |                                     |                             | - <b>FRM N788</b> |

「応募者情報」が表示されます。 「編集する」をクリックしてください。

| ホーム                     | 採用ホームページ設定               | 求人ページ管理 | 応募者管理 | 各種設定 |      |
|-------------------------|--------------------------|---------|-------|------|------|
| 応募者情報                   |                          |         |       |      |      |
| <b>青空 太郎</b> (あおぞら たろう) | らの他<br>シトウキョウ ノースタワー     |         |       |      |      |
| メールを見る・送る               |                          |         |       |      |      |
| 応募情報                    |                          |         |       |      |      |
| 応募日時                    | 2021/5/17(月) 15:44       |         |       |      |      |
| 応募先 (勤務地)               | 銀座店                      |         |       |      |      |
| 応募した求人                  |                          |         |       |      |      |
| 応募媒体                    | タウンワーク                   |         |       |      |      |
| 応募経路                    |                          |         |       |      |      |
| 選考情報                    |                          |         |       |      |      |
| 対応状況                    | 未対応                      |         |       |      |      |
| 面接予定日時                  | 2021/5/17(月) 15:30~16:00 |         |       |      |      |
| ¥ŧ                      | 🦉 メモを入力できます              |         |       |      |      |
| 一覧へ戻る                   |                          | 編集する    |       |      | 削除する |

①応募日時や応募先を編集したい場合は、「応募 情報」の該当箇所を編集してください。

PART 02

4

- 2 対応状況や面接予定を編集したい場合は、「選考状況」の該当箇所を編集してください。
- ③「応募者情報編集」が表示されます。 応募者のプロフィール情報を編集したい場合 は、「プロフィール情報」の該当箇所を編集して ください。
- ④「保存する」をクリックしてください。

| AirWORK 暗無登録 CP 6/1ジョブス    | †ブLiteはAirワーク 採用管理に名称変更しました。     |                   | () Boto    | zent 🖂 satuente 🛛 sett |
|----------------------------|----------------------------------|-------------------|------------|------------------------|
| ホーム                        | 採用ホームページ設定                       | 求人ページ管理           | 応募者管理      | 各種設定                   |
| 応募者情報編集                    |                                  |                   |            |                        |
| 応募情報                       |                                  | U                 |            |                        |
| 応募日時 💩 🗃                   | クリックして日付を選択                      | 🏙 選択 🗸 時 選択 🗸 分   |            |                        |
|                            | 2UP                              |                   |            |                        |
| 応募先(勤務地) 📶                 | 選択してください                         | ~                 |            |                        |
| 応募した求人                     | 応募があった求人の情報を入力して                 |                   |            |                        |
| 応募媒体                       | 例) タウンワーク                        |                   |            |                        |
| 応募経路                       | <ul> <li>WEB (電話) その性</li> </ul> | 1                 |            |                        |
| 選考状況                       |                                  | _2                |            |                        |
| 対応状況                       | 来対応                              | ~                 |            |                        |
| 面接予定日時                     | クリックして日付を選択                      | 選択 ~ 時 選択 ~ 分~ 選択 | ◇ 時 選択 ◇ 分 |                        |
|                            | クリア                              |                   |            |                        |
| ¥Ŧ                         | 選考に関するメモなどにご利用くた                 |                   |            |                        |
|                            |                                  |                   |            |                        |
| プロフィール情報                   |                                  | 3                 |            |                        |
| 氏名 颜                       | 例 応募 花子                          |                   |            |                        |
| ふりがな                       | 例) おうぼ はなこ                       |                   |            |                        |
| 生年月日                       | 選択 ∨ 年 選択 ∨ 月                    | 選択 ~ 日            |            |                        |
| 年齡                         | jik (                            |                   |            |                        |
| 現在の職業                      | 選択してください                         | ~                 |            |                        |
| 住所                         | 例)東京都中央区銀座1丁目1番1号                |                   |            |                        |
| 性別                         | ○ 男性 ○ 女性                        |                   |            |                        |
| 電話番号                       | 例)031234XXXX                     |                   |            |                        |
| メールアドレス                    | 例) hanako@oubo.net               |                   |            |                        |
| 学座,资收                      |                                  |                   |            |                        |
| 最終学歴                       | 選択してください                         | ×                 |            |                        |
| 太顺约,学部,学科                  |                                  |                   |            |                        |
| 中来1X · 丁即 · 丁11<br>加速自動服务批 |                                  |                   |            |                        |
| 自進目動率元er                   |                                  |                   |            |                        |
| その地域格                      |                                  |                   |            |                        |
| 職務経歴                       |                                  |                   |            |                        |
| 在籍周歷                       |                                  |                   |            |                        |
|                            |                                  |                   |            |                        |
| 備考                         |                                  |                   |            |                        |
| 相談やアビールなど                  | 例)4時間以上働きたい要望あり                  |                   |            |                        |
|                            |                                  |                   |            |                        |
|                            |                                  |                   |            |                        |
|                            | キャンセル                            | (存する              |            |                        |
|                            |                                  |                   |            |                        |

# ○Web 以外から受け付けた応募者を手動で登録する

「応募者管理」メニューをクリックして、「応募者ー 覧」を表示します。

3

1

#### 「手動登録」をクリックしてください。

- 「選考状況」を入力してください。
- 2「応募情報」を入力してください。
- ③「応募者情報編集」が表示されます。 「プロフィール情報」を入力してください。
- 4 「保存する」をクリックしてください。

| 手動登録                                                         | vite 1, adventa                  | 4件中 1~4件                                | 1 対応状況 マスて ~ 新着/面接 マスて                                                                                                    |
|--------------------------------------------------------------|----------------------------------|-----------------------------------------|----------------------------------------------------------------------------------------------------|
| NEW 青空 太郎<br>2021/05/07 あおぞち たろう<br>21:35 36歳 / 男性 / 主婦 - 主夫 | (アルバイト)カフェ/喫茶店のスタッフ<br>Arカフェ     | 05/09(金) 15:30<br>✓ メモを入力できます           | 採用 >         メッセージ         編集                                                                                                    |
| 2021/04/28<br>23:35<br>25歳/男性/アルバイト・バー                       | [アルバイト]カフェ/喫茶店のスタッフ<br>Airカフェ…   | ★日面修<br>04/29(金) 15:30                  | 対応中 〜 メッセージ 福集                                                                                                    |
| 2021/03/08<br>21:28<br>31歳/女性/プリルパイト・パー                      | [アルバイト]カフェ/喫茶店のスタッフ<br>ト Arカフェ   | 03/12(月) 15:30<br>🖉 通勤範囲の確認必須           | 対応中 〜 メッセージ 編集                                                                                                    |
| 育空 桜子<br>3000003003 あおそら さくらこ                                | 「フロボイト」キコッ 原文作のフムッコ              | 03/12(月) 12:30                          |                                                                                                    |
|                                                              |                                  |                                         | ලි සංසායය ප්‍රී සාශ්‍රය ප්‍රී ස්ථාවය සිංහ ප්‍රී ස්ථාවය සිංහ ප්‍රී ස්ථාවය සිංහ ප්‍රී ස්ථාවය සිංහ ප්‍රී ස්ථාවය සිංහ ප්‍රී ස්ථාවය සිංහ ප්‍රී ස්ථාවය සිංහ ප්‍රී ස්ථාවය සිංහ ප්‍රී ස්ථාවය සිංහ ප්‍රී ස්ථාවය සිංහ ප්‍රී ස්ථාවය සිංහ ප්‍රී ස්ථාවය සිංහ ප්‍රී ස්ථාවය සිංහ ප්‍රී ස්ථාවය සිංහ ප්‍රී ස්ථාවය සිංහ ප්‍රී ස්ථාවය සිංහ ප්‍රී සිංහ ප්‍රී ස්ථාවය සිංහ ප්‍රී ස්ථාවය සිංහ ප්‍රී ස්ථ |
| <b>ж</b> — <u>ь</u>                                          | 採用ホームページ設定                       | 求人ページ管理 応募者                             | 曾理 各種設定                                                                                                    |
| 応募者一覧                                                        |                                  |                                         | 古 応募一員をダウンロー                                                                                                    |
| 手動登録                                                         |                                  | 4件中 1~4件                                | 5.5年 数面(論准 (* 5.5年) 気状动伏 目                                                                                                    |
| 応募日時 応募者<br>NEW 青空 太郎                                        | 求人内容<br>(アルバイト)カフェ/喫茶店のスタッフ      | 画接日/メモ<br>05/09(金) 15:30                | 対応状況 メッセージ                                                                                                    |
| 2021/05/07 <b>あおそら たろう</b><br>23:35 36歳 / 男性 / 主婦 - 主夫       | Airカフェ                           | 🦉 メモを入力できます                             | 採用 く メッセーシ 編集                                                                                                    |
| 2021/04/28 育空 二郎<br>23:35 25歳 / 男性 / アルバイト・バー                | [アルバイト]カフェ/喫茶店のスタッフ<br>ト Airカフェ… | <b>本日面修 04/29(金) 15:30</b><br>メモを入力でさます | 対応中 ッ メッセージ 編集                                                                                                    |
| 2021/03/08<br>21:28<br>31歳/女性/アルパイト・パー                       | [アルパイト]カフェ/喫茶店のスタッフ<br>ト Airカフェ  | 03/12(月) 15:30<br>🖉 通動範囲の確認必須           | 対応中 〜 メッセージ 編集                                                                                                    |
| 青空 桜子<br>あおぞら さくらこ                                           | 「ヤルパイト」わつ。 御茶序のフカッフ              | 03/12(月) 12:30                          |                                                                                                    |
| 応募者情報編集                                                      |                                  |                                         |                                                                                                    |
| 応募情報                                                         |                                  | 0                                       |                                                                                                    |
| 応募日時 🞯                                                       | クリックして日付を選択<br>クリア               | 選択 ∨ 時 選択 ∨ 分                           |                                                                                                    |
| 応募先(勤務地) 😿                                                   | 選択してください >                       |                                         |                                                                                                    |
| 応募した求人                                                       | 応募があった求人の情報を入力してくださ              |                                         |                                                                                                    |
| 応募媒体                                                         | 例) タウンワーク                        |                                         |                                                                                                    |
| 応募経路                                                         | <ul> <li>WEB (電話) その他</li> </ul> |                                         |                                                                                                    |
| 選考状況                                                         |                                  | 2                                       |                                                                                                    |
| 対応状況                                                         | 末対応                              |                                         |                                                                                                    |
| 面接予定日時                                                       | クリックして日付を選択 🖀                    | 選択 > 時 選択 > 分~ 選択 > 時                   | 選択 > 分                                                                                                    |
|                                                              | ØU77                             |                                         |                                                                                                    |
| メモ                                                           | 選考に関するメモなどにご利用ください。              |                                         |                                                                                                    |
| プロフィール情報                                                     |                                  | 3                                       |                                                                                                    |
| 氏名 胡                                                         | 创) 応募 花子                         |                                         |                                                                                                    |
| ふりがな                                                         | 例) おうぼ はなこ                       |                                         |                                                                                                    |
| 生年月日                                                         | 選択 〜 年 選択 〜 月 選                  | R v B                                   |                                                                                                    |
| 年齡                                                           | 18                               |                                         |                                                                                                    |
| 現在の職業                                                        | 選択してください ~                       |                                         |                                                                                                    |
| 住所                                                           | 例) 東京都中央区銀座1丁目1番1号               |                                         |                                                                                                    |
| 性別                                                           | ○ 男性 ○ 女性                        |                                         |                                                                                                    |
| 電話冊号                                                         |                                  |                                         |                                                                                                    |
| メールアドレス                                                      |                                  |                                         |                                                                                                    |
| 学歴・資格                                                        |                                  |                                         |                                                                                                    |
| 最終学歴                                                         | 選択してください ~                       |                                         |                                                                                                    |
| ~~~~~                                                        | ~~~~~~                           | ~~~~~                                   | ~~~~~                                                                                                    |

# ○応募者の一覧をダウンロードする

PART 02

「応募者管理」メニューをクリックして、「応募者ー 覧」を表示します。

| AirWORK                    | 棕用管理                                                         |                                |                            |                           |         | на 🖂 вяловое 🔒 Аколли                           |
|----------------------------|--------------------------------------------------------------|--------------------------------|----------------------------|---------------------------|---------|-------------------------------------------------|
|                            | ホーム                                                          | 採用ホームページ設定                     | 求人ページ管理                    | 応募者管理                     |         | 各種設定                                            |
| 応募者一賢                      | Ē                                                            |                                |                            |                           |         | 込 応募一員をダウンロードする                                 |
| 手動登録                       |                                                              |                                |                            | 4件中 1~4件目 対応              | 374 Str | 新着/面接 すべて 、 、 、 、 、 、 、 、 、 、 、 、 、 、 、 、 、 、 、 |
| 応募日時                       | 応募者                                                          | 求人内容                           | 面接日/メモ                     |                           | 対応状況    | メッセージ                                           |
| NEW<br>2021/05/07<br>23:35 | <b>青空 太郎</b><br>あおそら たろう<br>36歳 / 男性 / 主婦・主夫                 | 【アルバイト】カフェ/喫茶店のスタッフ<br>Airカフェ  | 05/09(金) 15:30<br>🥒 メモを入力で | 0<br>きます                  | 採用・、    | メッセージ 編集 ・・・                                    |
| 2021/04/28<br>23:35        | <b>青空 二節</b><br>あおそら じろう<br>25歳 / 男性 / アルバイト・バート             | [アルバイト]カフェ/喫茶店のスタッフ<br>Airカフェー | ★日面接 04/2                  | <b>29(金) 15:30</b><br>さます | 刘旼中 🗸   | メッセージ 編集 ・・・                                    |
| 2021/03/08<br>21:28        | <b>青空 花子</b><br>あおそら はなこ<br>31歳 / 女性 / アルバイト・バート             | [アルバイト]カフェ/喫茶店のスタッフ<br>Airカフェ  | 03/12(月) 15:30<br>/ 通勤範囲の確 | 0<br>1812)A               | 利応中 ~   | メッセージ 編集 ***                                    |
| 2021/03/03<br>09:31        | <b>青空 桜子</b><br>あおぞらさくらこ<br>24歳 / 女性 / 同約社員<br>タウンワークからの応募です | [アルバイト]カフェ/喫茶店のスタッフ<br>Airカフェ  | 03/12(月) 12:30<br>2 稼働可能日の | 0<br>種認必須                 | 未対応 ~   | メッセージ 編集 ***                                    |

2

「応募者一覧をダウンロードする」をクリックして ください。全応募者の応募者詳細画面に表示され る項目全てが csv 形式のファイルでダウンロード されます。

| AirWORK                    | 採用管理                                                         |                                |                                   | () H                      | oteat 🖂 amuane 🔒 kint       |
|----------------------------|--------------------------------------------------------------|--------------------------------|-----------------------------------|---------------------------|-----------------------------|
|                            | オーム                                                          | 採用ホームページ設定                     | 求人ページ管理                           | 応募者管理                     | 各種設定                        |
| 応募者一員                      | ίξ.                                                          |                                |                                   |                           | 」 応募一覧をダウンロードする             |
| 手動登録                       |                                                              |                                |                                   | 4件中 1~4件目  别臣状说 (罗<       | て > 新着/面接 ダベて >             |
| 応募日時                       | 応募者                                                          | 求人内容                           | 面接日/メモ                            | 対応状況                      | メッセージ                       |
| NEW<br>2021/05/07<br>23:35 | 青空 太郎<br>あおぞら たろう<br>36歳 / 男性 / 主母・主夫                        | [アルバイト]カフェ/喫茶店のスタッフ<br>Airカフェ  | 05/09(金) 15:30<br>ノンモを入力で         | D<br>録用                   | × メッセージ 編集 ***              |
| 2021/04/28<br>23:35        | 青空 二部<br>あおぞら じろう<br>25歳 / 男性 / アルバイト・バート                    | [アルバイト]カフェ/喫茶店のスタッフ<br>Airカフェー | ★日園修 04/2<br>✓ メモを入力で             | <b>19(金) 15:30</b><br>対応中 | × メッセージ 編集 ***              |
| 2021/03/08<br>21:28        | <b>青空 花子</b><br>あおぞら はなこ<br>31歳 / 女性 / アルバイト・バート             | [アルバイト]カフェ/喫茶店のスタッフ<br>Airカフェ  | 03/12(月) 15:3<br>/ 通勤範囲の確         | 1)                        | ∨ メッセージ <sup>●</sup> 編集 *** |
| 2021/03/03<br>09:31        | <b>青空 桜子</b><br>あおぞらさくらこ<br>24歳 / 女性 / 契約社員<br>タウンワークからの応募です | [アルバイト]カフェ/喫茶店のスタッフ<br>Arカフェ   | 03/12(月) 12:3<br><i>2 専</i> 働可能日の | 1 未対応                     | ∨ メッセージ 編集 ***              |